# Vuescan Einstellungen für Reflecta Crystalscan 7200

#### Input

Task: Scan to File Source: Scanner-Modell (oder File für Rohdaten bzw. RAW-Bilder) Mode: Transparency für Filmmaterial (oder ursprüngliche Quelle bei Datei) Media: Color neg., B/W neg. oder Image für Dias (nicht Slides!) Bits per pixel: auto (Media-Einstellung bestimmt die Pixeltife) Previous Resolution: auto Scan resolution: 3.600 Rotation: none Auto save: Scan Auto print: none Auto focus: allways am gründlichsten Scan from preview: none Multi exposure: aktivieren, wenn Blichtungszeit verlängert werden soll (dunkle Bilder) Lock exposure: aktivieren, wenn mehrere änliche Bilder gleich belichtet werden sollen Lock film base color nur i.V.m. Lock exposure bei Masken für Color neg. verwenden Lock image color nur i.V.m. Lock exposure u. Lock film base color Default options: anklicken, um vuescan Standardeinstellungen zurück zu bekommen

<u>Achtung</u>: vor dem Scannen muß man sich schon entscheiden, ob man Inrared Clean verwenden will oder nicht (Einstellung unter Filter). Bei B/W keinesfalls Infrared Clean aktivieren. Bei Kodachrome ist es oft auch nicht ratsam.

#### **Preview scannen**

Ausschnitt entsrprechend anpassen Rechte Maustaste auf grauen Bildinhalt klicken (Farbabgleich) Doppelklick für rückgänig Wirkung von Einstellungsänderungen mit Alt+Mausklick an- und ausschalten

# Scannen

Nach dem Scan kann das Bild als Rohdaten abgespeichert und später weiterbearbeitet werden

Die Rohdaten bleiben im Arbeitsspeicher und man kann alle Einstellungen (außer Infrared clean) vorhnehmen und verschiedene Versionen abspeichern Multi-pass multiscanning nicht verwenden, da die Ergebnisse nicht besser werden.

# Speichern

Als (cropped) TIFF 48 bit RGB. RGBI bringt bei diesem Scanner nichts, da VueScan den Infrarot-Kanal nicht aus dem Scan extrahieren kann.

TIFF-sice-reduction evtl. mal ausprobieren und auf 2 einstellen (halbiert Auflösung und bildet Durchschnitt aus Pixelblöcken).

Lineare Scans (um nachträglich mit und ohne Infrared Clean zu processen) funktionieren aus o.g. Gründen mit dem Reflecta Scanner nicht. Die Einstellungen dafür wären: Output als RAW TIFF mit RGBI und aktiviertem RAW Output scan.

## Verarbeiten/Filter

Infrared clean: none oder light. Aufpassen, daß Output auf RGB nicht RGBI steht! Restore colors bringt meistens schlechte Ergebnisse, kann man aber testen Restore fading (Ausbleichen wiederherstellen) muß man auch testen Grain reduction besser auslassen und ggf. mit NeatImage oderNoiseNinja nachbessern Sharpen keinesfalls verwenden, da das für Archivierung unnötig ist und andere Programme das besser können

# Colors

Color balance i.d.R. auf White balance lassen. Neural z.B. bei Sonnenuntergang, Landschaft oder Portrait besser. Auto levels setzt den dunkelsten Ton pro Kanal auf 0,00 und den hellsten auf 0,95

Wenn alles nichts hilft, dann auf Manual gehen (Pipetten mit der rechten Maustaste auf jeweiligen Bildinhalt klicken). Mit Doppelklick setzt man auf White blance zurück **Black point immer auf 0,001 setzen** (unter Pref den Graph type auf B/W stellen!) **White point immer auf 0,05 setzen** (Doppelklick auf Grafik setzt Werte zurück) Black/White point RGB i.V.m. Lock image color für manuelle Einstellung Film Vendor type für Farbe Generic oder Generic 2 und für B/W immer Kodak/Internegative

## **Save Options**

Es können Voreinstellungen abgespeichert werden, um die Arbeit zu erleichtern und die wichtigen Einstellungen für den Schwarz- und Weißpunkt nicht zu vergessen. Ich nutze folgende Voreinstellungen: Dia gerahmt/ungerahmt mit/ohne ICE (also 4 verschiedene Kombinationen), Farbnegativ mit ICE und B/W ohne ICE.

#### Vorschlag Stapelverarbeitung (gleicher Film)

Film so einlegen, daß größere unbelichtete Fläche gescannt wird (also neg schwarz, pos weiß)

Prev scannen und nur unbelichtete Partie croppen

Lock exposure setzen und nochmal prev drücken

Lock film base color aktivieren

Ein Bild scannen, Farben korrigieren und Lock image colors aktivieren